✓メニューの切り替え方

STEP ① 「こども・子育て」 タブを選択して、メニュー表示。 STEP ① 「おすすめ」 タブを選択して、メニュー表示。

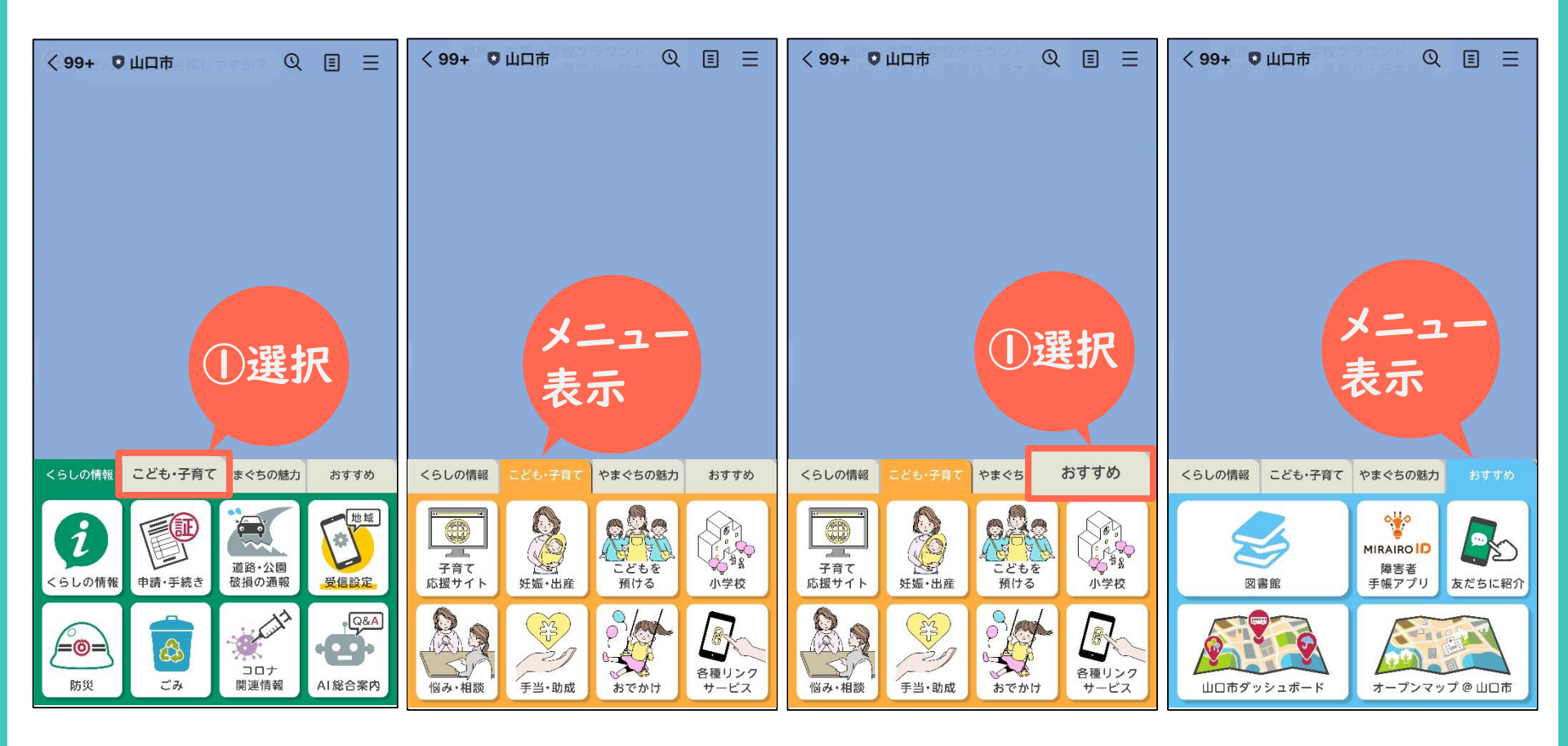

デジタル図書館利用カードの使い方

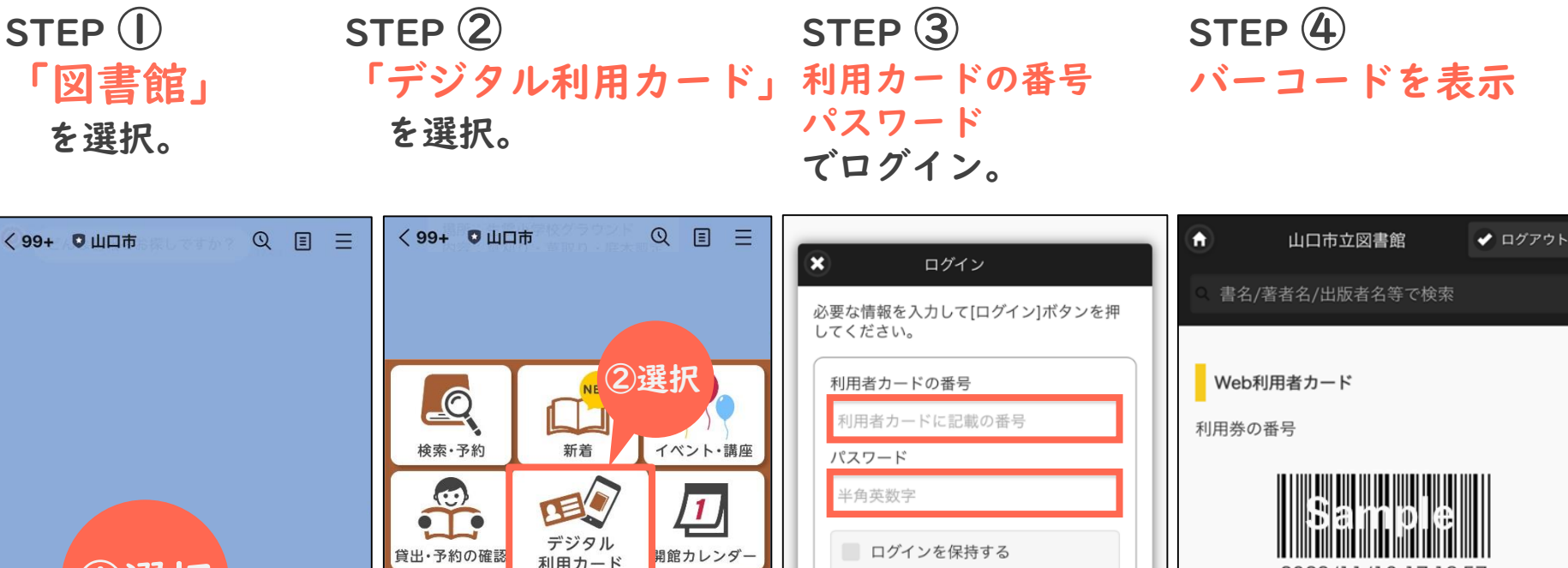

|                   | ①選択                           |                         |         |         |                                |                                 |         |   | ログイン         |             |   | 2023/11/16 17:18:57<br>バーコードが読み取りしにくい時は、バックライ<br>トを明るくしてください。 |            |           |         |
|-------------------|-------------------------------|-------------------------|---------|---------|--------------------------------|---------------------------------|---------|---|--------------|-------------|---|---------------------------------------------------------------|------------|-----------|---------|
| くらしの情報            | こども・子育て                       | やまぐちの魅力                 | おすすめ    | くらしの情報  | こども・子育て                        | やまぐちの魅力                         | おすすめ    |   | クリア          | 「見じる        |   |                                                               |            |           |         |
|                   | Ot + Z Pay                    | WIRAIRO<br>障害者<br>手帳アプリ | 反だちに紹介  | 図書館     | <b>◎ちょる</b> Pay<br>デジタル<br>商品券 | ●<br>MIRAIRO ID<br>障害者<br>手帳アプリ | 反だちに紹介  |   |              | ②躁セ         |   | (c) 2014 山口市立図書館                                              |            |           |         |
| 図書館               | <b>95ょう ay</b><br>デジタル<br>商品券 |                         |         |         |                                |                                 |         | L | パスワードを忘れ     | ち送が         | Ø | ◆ 戻る                                                          | ₩<br>カレンダー | )<br>お知らせ | ■<br>設定 |
| <mark>ио</mark> ћ | メープンマップ                       |                         | 市LINEへの |         | オープンマップ                        |                                 | 市LINEへの |   |              |             |   |                                                               |            |           |         |
| ダッシュボード           | やまぐち                          | 市議会だより                  | アイデア    | ダッシュボード | やまぐち                           | 市議会だより                          | アイデア    |   | <i>ъ</i> あ 🔒 | lib-yama.jp | C |                                                               |            |           |         |

※図書館利用カードの新規発行は、図書館窓口で行ってください。